# 日本陸連記録公認電子申請用CSV形式記録出力 操作説明書

この機能は、2010年(財)日本陸上競技連盟の競技会記録公認申請電子化実施に伴い、マット陸上競技 大会運営システム Athle32 で運営された競技会の記録を、所定の CSV 形式フォーマットで出力するため の機能を提供するものです。

#### 1. 出力するデータの設定

陸上競技大会運営システムでデータを参照出来る状態になっていることが前提となります。「単体」 「ネットワーク」どちらの状態でも使用可能です。 ※参照先データの変更は Athle32 マニュアルを参照して下さい。

#### 2. データの出力

#### 1)メインメニューから「競技会リスト」《F8》を選択します。

| 🤹 マット陸上競技大会運営システム Win32 メニュー |        |                            |        |               |      |  |
|------------------------------|--------|----------------------------|--------|---------------|------|--|
| 🕐 マスター・メンテナンス                | 🕙 番組編成 | 🕙 記録エントリー                  | 🕙 駅伝設定 | 🕙 システム・メンテナンス | AA   |  |
| 🕗 インフォメーション                  | 🌑 対抗得点 | <ul><li>◎ 競技会リスト</li></ul> | 🕙 印刷管理 | 🖉 風向風速管理      | EXIT |  |
|                              |        |                            |        |               |      |  |

- 2) **《3. 記録·番組情報CSV出力》**を クリックし起動します。
- 印刷管理
   風向風速管理

   ダマケト陸上装装大会ズESD入テム Wm32 メニュー

   第 マクト陸上装装大会ズESD入テム Wm32 メニュー

   第 マクト陸上装装大会ズESD入テム Wm32 メニュー

   1 照 版下作成システム

   2 警 決勝一覧表作成システム

   3 容認 記録・番組情報CSV出力

   4 C管 競技会リスト

   5 I 駅広版下作成システム

   6 梁 HTML作成プログラム

### 3) 競技会CSVエクスポーターが起動します。

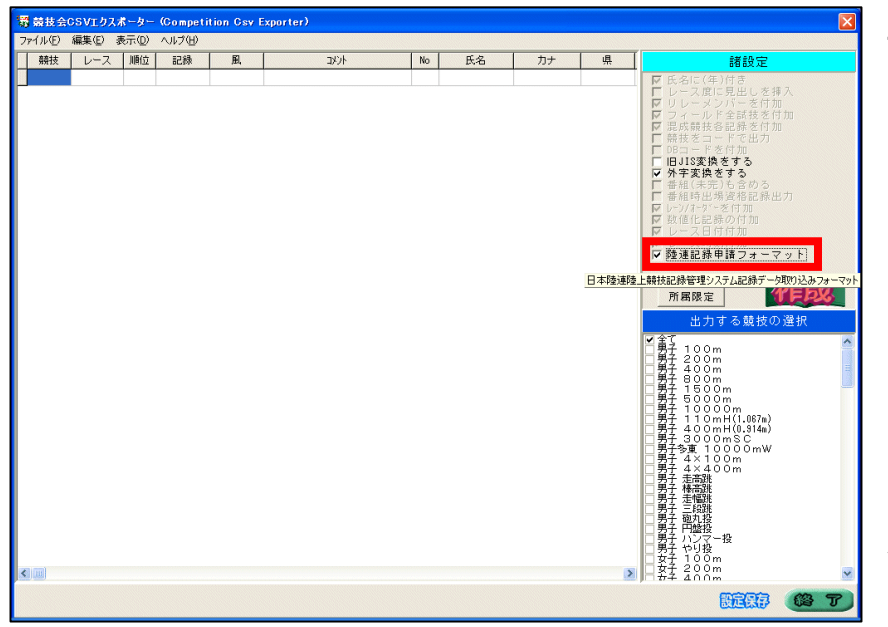

## 画面右側の「諸設定」にある 「陸連記録申請フォーマット」 にチェックを付けます。

チェックを付けると、自動的に 陸連記録申請用のフォーマット が設定されます。 「旧JIS変換をする」

「外字変換をする」 以外の項目は無効になります。

出力する競技を限定したい場合 は出力したい競技にチェックを 付けます。通常は「全て」にチ ェックを付けていればOKです。 4) DBコードの形式を「その競技者の西暦生年下2桁+ 月2桁+日2桁+任意の3桁」で作成している場合は、 《ヘルプ》ボタンをクリックして表示される 「DBから生年月日を生成する」にチェックを付ける ことで生年月日を出力することが出来ます。

| 霧  競技会CSVエクスポーター(Competition Csy Exporter) |       |       |                |       |        |        |   |  |
|--------------------------------------------|-------|-------|----------------|-------|--------|--------|---|--|
| ファイル                                       | ④ 編集( | E) 表示 | € <u>(D)</u> ∧ | ルプ(田) |        |        |   |  |
| 競                                          | 技 レー  | -ス ル  | 順位             | バージョン | /情報    | Ctrl+V | ł |  |
|                                            |       |       |                | DBから生 | 三年月日を生 | 成する    | Г |  |

5) 画面左にある《作成》ボタンを押すとファイル名を設定する 画面が表示されます。

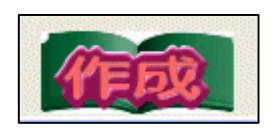

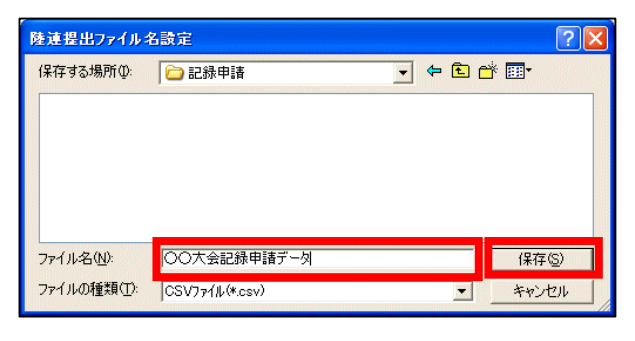

ファイル名は任意に設定が可能です。 大会名や実施日などを付けるとわかりやすくな ります。

保存したい場所を選択して、 「ファイル名」を入力して**《保存》**を押します。

6) CSV出力が開始されます。

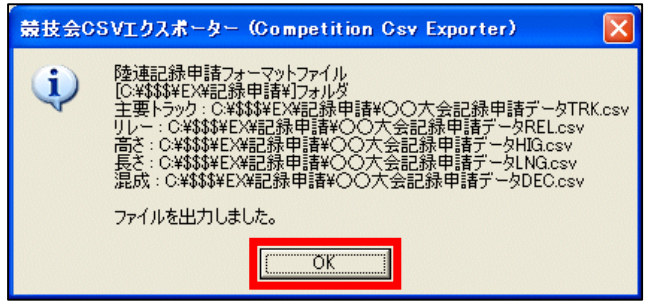

作成が完了すると、左図のようなレポートが表 示されます。

CSVファイル名設定時に入力したファイル名をベースに、「主要トラック」「リレー」「高さ」 「長さ」「混成」など競技の種類によってCSVファイルが作成されます。

|   | 競技種類   | 自動作成されるファイル名 |
|---|--------|--------------|
| 1 | 主要トラック | ***TRK. CSV  |
| 2 | リレー    | ***REL. CSV  |
| 3 | 高さ     | ***HIG. CSV  |
| 4 | 長さ     | ***LNG. CSV  |
| 5 | ロード    | ***ROD. CSV  |
| 6 | 混成     | ***DEC. CSV  |
| 7 | 駅伝     | ***EKI.CSV   |

\*\*\*部分にはCSVファイル名設定時に入力したファイル名が使われます。

7)作成終了後は《OK》ボタンをクリックしレポートを閉じ、 《終了》ボタンをクリックして記録・番組情報CSV出力 を終了します。

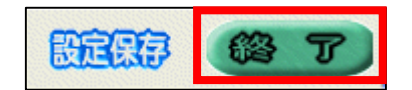